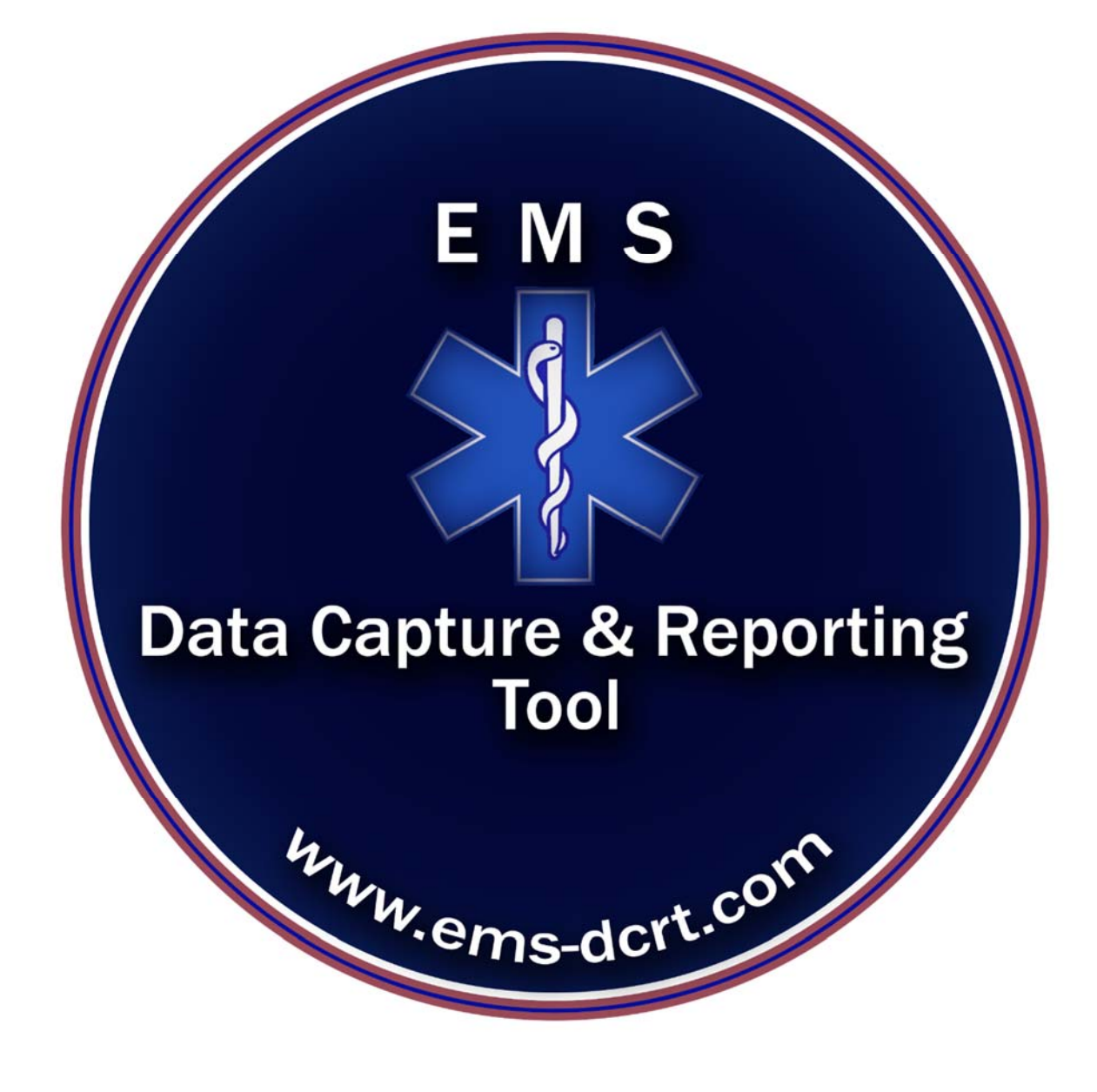

## **Table of Contents**

| System Information   | 2  |
|----------------------|----|
| Accessing the System | 3  |
| Entering Call Data   | 4  |
| Next Steps           | 5  |
| Change Password      | 6  |
| Report Menu          | 7  |
| Report Options       | 7  |
| Report List          | 8  |
| Sample Reports       | 9  |
| Admin Menu           | 16 |
| Review               | 16 |
| Maintenance          |    |

# EMS Data Capture and Reporting Tool Product Description

## **System Information**

- The system is web based, hosted at a hosting facility with redundant power and Internet connections
- The system is HIPAA Compliant
- SSL (Secured Socket Layer) is deployed for security
- Passwords are encrypted and can be modified by user as needed
- The data is maintained on a MS SQL Database
- Database backup are performed daily
- Software version control system is in place
- There are various roles assignable to users based on Agency/Corps requirements (i.e., User, Report Generator, Admin/QA, etc.)
- Each Agency/Corps has separate tables for customization
- All system enhancement testing is performed on an independent system instance

Contact <u>Support@ems-dcrt.com</u> for additional information

## **Accessing the System**

System can be accessed via web browser (i.e., Firefox, Chrome, etc.)

The URL is <a href="https://ems-dcrt.com">https://ems-dcrt.com</a>

The user should enter:

Agency Name (Assigned at setup)

User Name (Assigned by Admin)

Password (Assigned by Admin, updatable by user)

| EMS                                 | S Data Capture & Reporting Tool                                                                                                    |
|-------------------------------------|----------------------------------------------------------------------------------------------------|
|                                     | Not a Current User?<br>E M S<br>Data Capture & Reporting<br>Tool                                                                                                    |
|                                     | Agency:<br>Username:                                                                                                    |
|                                     | Password:                                                                                                    |
| EMS<br>Any use other than stated in | Logon<br>Important Notice!<br>-DCRT is for use only by individuals expressed authorized.<br>the license agreement is illegal and violators will be prosecuted to the full extent of the law. |

## **Entering Call Data**

Once data is entered, the user will click "Verify" which will validate the data and compute call time and call mileage.

| New Call Sheet         Neview         Maintenance         Reports         Change Password         Logod         Nelphan           Bressler, Steven ====> EMS DCRT Call Number         14-0887                                                                                                    | E M S<br>Parts Capture & Reporting<br>Parts destroyed of the State | EMS Data Capture &             | Reporting Tool                      |
|----------------------------------------------------------------------------------------------------|--------------------------------------------------------------------|--------------------------------|-------------------------------------|
| Bressler, Steven ====> EMS DCRT Call Number       14-0887         Todaya Date (MM/DD/Y)       000         0024/2014       Dispatch Time (24-Hours Format HH:MM):                                                                                                    | Net                                                                | all Sheet Review Maintenance R | Reports Change Password Logout Help |
| Todays Date   Todays Date (MMDD/Y)   08/24/2014   Dispatch Time (24.Hours Format HH:MM):   - v - v   Out of Service Time (24.Hours Format HH:MM):   - v - v   Out of Service Time (24.Hours Format HI:MM):   - v - v                                                                                                    | Bressler, Steven ====> EMS DCRT Call Nur                           | n <mark>14-0887</mark>         |                                     |
| Order         Out of Service Time (24-Hours Format HH:MM):         - ▼         - ▼         In Service Time (24-Hours Format HH:MM):         - ▼         - ▼         Out of Service Time (24-Hours Format HH:MM):         - ▼         - ▼         Total Time         00:00         Dispace/Details         Miles Start:       CPR:         In Service Time (24-Hours Format HH:MM):         - ▼         0:000         Dispace/Details         Miles Start:       CPR:         In Service Time (24-Hours Format HH:MM):         - ▼         0:000         Dispace/Details         Miles Start:       CPR:         In Cident Report:         0       In Service Time (24-Hours Format HH:M):         - ▼       Start:         0       In Service Time (24-Hours Format HH:M):         - ▼       In Service Time (24-Hours Format HH:M):         - ▼       In Service Time (24-Hours Format HH:M):         - ▼       In Service Time (24-Hours Format HH:M):         - ▼       In Service Time (24-Hours Format HH:M):         - ▼       Epi Pen:       No Roli/No Contact:         0                                                                                                    | īme & Date                                                         |                                |                                     |
| In Service Time (24-Hours Format HH:MM):                                                                                                    | 08/24/2014<br>Dispatch Time (24-Hours Format HH:MM):               |                                |                                     |
| Out of Service Time (24-Hours Format HH:MM): <td< td=""><td>In Service Time (24-Hours Format HH:MM):</td><td></td><td></td></td<>                                                                                                    | In Service Time (24-Hours Format HH:MM):                           |                                |                                     |
| Total Time   00:00   Distance/Details   Miles Start:   0   0   0   0   0   0   0   0   0   0   0   0   0   0   0   0   0   0   0   0   0   0   0   0   0   0   0   0   0   0   0   0   0   0   0   0   0   0   0   0   0   0   0   0   0   0   0   0   0   0   0   0   0   0   0   0   0   0   0   0   0   0   0   0   0   0   0   0   0   0   0   0   0   0   0   0   0   0   0   0   0   0   0   0   0   0   0 <t< td=""><td>Out of Service Time (24-Hours Format HH:MM):</td><td></td><td></td></t<>                                                                                                    | Out of Service Time (24-Hours Format HH:MM):                       |                                |                                     |
| 00:00<br>Distance/Details<br>Miles Start: CPR: Incident Report:<br>0 No ♥ _<br>Miles End: Epi Pen: No Roll/No Contact:<br>0                                                                                                    | Total Time                                                         |                                |                                     |
| Distance/Details  Miles Start:  O CPR: Incident Report:  No  No  Epi Pen: No Roll/No Contact:  Niles Total  Stork: Narcan:  O Call Type: Select fig number Select lospital Select hospital Select hospital Sel | 00:00                                                              |                                |                                     |
| Miles Start: CPR: Incident Report:<br>0 No ✓<br>Miles End: Epi Pen: No Roll/No Contact:<br>0                                                                                                    |                                                                    |                                |                                     |
| Miles Start: CPR:   0 No   Miles End: Epi Pen:   No Image: Start:   0 Image: Start:   0 Image: Start: Start:   0 Image: Start: Start:   0 Image: Start: Start: Start: Start:   0 Image: Start: Start:                                                                                                    | Distance/Details                                                   | C20                            |                                     |
| 0     Epi Pen:     No Roll/No Contact:       0                                                                                                    | miles start:                                                       | No V                           | и;                                  |
| ambes End.     0     Miles Total     0     0     ocation/Dispatch     Rig Number:     Select rig number *     Select town     Call Type:     Select call type *     Dispatch Type     Select dispatch type *     ALS Status:   Select dispatch type *     Not Called *                                                                                                    | U<br>Miles End:                                                    | Eni Pen: No Roll/No Cou        | nfact                               |
| Wiles Total     Stork:     Narcan:       0                                                                                                    | 0                                                                  |                                |                                     |
| 0 Cation/Dispatch Rig Number: Select rig number  Call Type: Call Type: Select call type  Dispatch Type ALS Status: Select dispatch type  Not Called                                                                                                    | Miles Total                                                        | Stork: Narcan:                 |                                     |
| ocetion/Dispatch Rig Number: Town: Select rig number ♥ Select town ♥ Call Type: Hospital: Select call type ♥ Select hospital ♥ Dispatch Type ALS Status: Select dispatch type ♥ Not Called ♥                                                                                                    | 0                                                                  |                                |                                     |
| ocation/Dispatch       Rig Number:     Town:       Select rig number     Select town       Call Type:     Hospital:       Select call type     Select hospital       Dispatch Type     ALS Status:       Select dispatch type     Not Called                                                                                                    |                                                                    |                                |                                     |
| Galaxies     Town:       Select rig number:     Select town       Call Type:     Hospital:       Select call type     Select hospital       Dispatch Type     ALS Status:       Select dispatch type     Not Called                                                                                                    | orstion (Director                                                  |                                |                                     |
| Select tig number     Select town       Call Type:     Hospital:       Select call type     Select hospital       Dispatch Type     ALS Status:       Select dispatch type     Not Called                                                                                                    | Rig Number:                                                        | Town:                          |                                     |
| Call Type:     Hospital:       Select call type     Select hospital       Dispatch Type     ALS Status:       Select dispatch type     Not Called                                                                                                    | Select rig number 🖌                                                | Select town                    | ×                                   |
| Select call type     Select hospital       Dispatch Type     ALS Status:       Select dispatch type     Not Called                                                                                                    | Call Type:                                                         | Hospital:                      |                                     |
| Dispatch Type ALS Status:<br>Select dispatch type ♥ Not Called ♥                                                                                                    | Select call type 🗸                                                 | Select hospital                | ~                                   |
| Select dispatch type V Not Called V                                                                                                    | Dispatch Type                                                      | ALS Status:                    |                                     |
|                                                                                                    |                                                                    | Not Called M                   |                                     |

If data is correct, the user will click "Submit" to accept the data and access crew entry; if the data is not correct the user will click "Reset" to re-enter data.

|                                                           | Crew               |   | Crew Type |   | Action        |
|-----------------------------------------------------------|--------------------|---|-----------|---|---------------|
| 08/03/2014                                                |                    |   |           |   |               |
| Dispatch Time (24-Hours Format HH:MM):<br>07 ▼ 35 ▼       | Bressler, Steven   |   | General   |   | <u>Delete</u> |
| In Service Time (24-Hours Format HH:MM):                  | Select Crew Member | • | Duty Crew | • | Add           |
| 07 <b>▼</b> 44 <b>▼</b><br>8/3/2014                       |                    |   |           |   |               |
|                                                           |                    |   |           |   |               |
| Out of Service Time (24-Hours Format HH:MM):              |                    |   |           |   |               |
| Out of Service Time (24-Hours Format HH:MM):<br>08 • 45 • |                    |   |           |   |               |
| Out of Service Time (24-Hours Format HH:MM):<br>08        |                    |   |           |   |               |
| Out of Service Time (24-Hours Format HH:MM):<br>08        |                    |   |           |   |               |

## Next Steps

Either click "New Call Sheet" or click "Logout" if there are no other calls to enter.

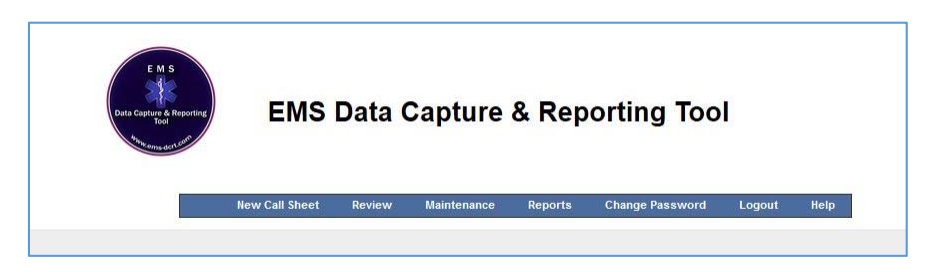

Note – The above menu will differ based on user roles, however "New Call Sheet", "Change Password" and "Logout" will be present on all menus.

#### **Change Password**

For a user to change their password they must enter their current password and the new password twice.

| E M S<br>Data Capture & Roporting<br>Boil | EMS                                                                           | Data   | Capture     | & Rej   | porting Too     | Ы      |      |
|-------------------------------------------|-------------------------------------------------------------------------------|--------|-------------|---------|-----------------|--------|------|
|                                           | New Call Sheet                                                                | Review | Maintenance | Reports | Change Password | Logout | Help |
| C<br>O<br>N<br>I<br>R<br>I<br>I           | Ald Password<br>Nd Password<br>New Password<br>Netype Password<br>Change Pass | sword  | Cancel      |         |                 |        |      |

## **Report Menu**

The user should select "Reports" to access the reporting subsystem.

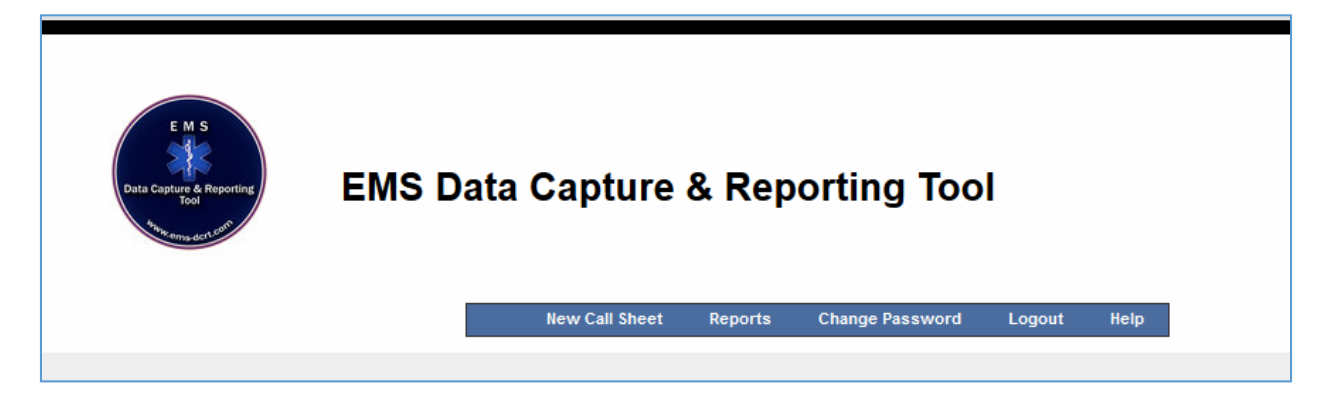

## **Report Options**

With the exception of the Member Report, all reports require a date range (start and end date).

If the Member Report is selected the user will be presented with a list of active members to report on.

All reports are presented on the screen and can be accessed via MS Excel (or similar tool).

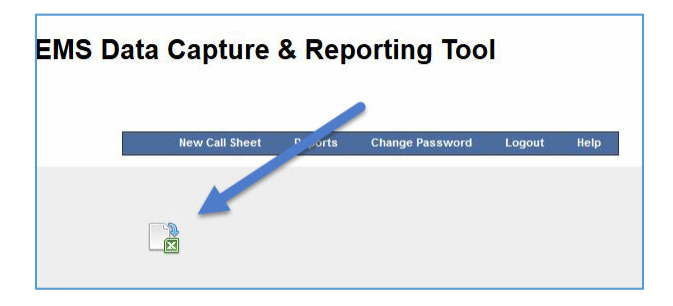

## **Report List**

There are currently over a dozen reports available. Additional reports are being developed.

| and the second second s |                                                  |
|----------------------------------------------------------------------------------------------------|--------------------------------------------------|
|                                                                                                    | New Call Sheet Reports Change Password Lopout He |
|                                                                                                    |                                                  |
| керопз                                                                                                    |                                                  |
| Start Date (MM/DD/YY)                                                                                                    |                                                  |
|                                                                                                    |                                                  |
| End Date (MM/DD/YY)                                                                                                    |                                                  |
|                                                                                                    |                                                  |
| Select Report                                                                                                    |                                                  |
| Statistics                                                                                                    |                                                  |
| Monthly Stats                                                                                                    |                                                  |
| Monthly Statistical Analysis Summary                                                                                                    |                                                  |
| Monthly Town Volume                                                                                                    |                                                  |
| Exception Report     Bin Report     No Roll                                                                                                    |                                                  |
| CPR Save/EpiPen/Narcan Report                                                                                                    |                                                  |
| Extra & Football Game Report                                                                                                    |                                                  |
| Activity                                                                                                    |                                                  |
| All Calls Activity Report                                                                                                    |                                                  |
| Duty Calls Activity Report                                                                                                    |                                                  |
| General Call Activity Report                                                                                                    |                                                  |
| Hour By Hour Activity All                                                                                                    |                                                  |
| Hour By Hour Activity Duty                                                                                                    |                                                  |
| Hour By Hour Activity General                                                                                                    |                                                  |
| Detailed                                                                                                    |                                                  |
| Member Report                                                                                                    |                                                  |
| O Audit Report                                                                                                    |                                                  |

#### **Sample Reports**

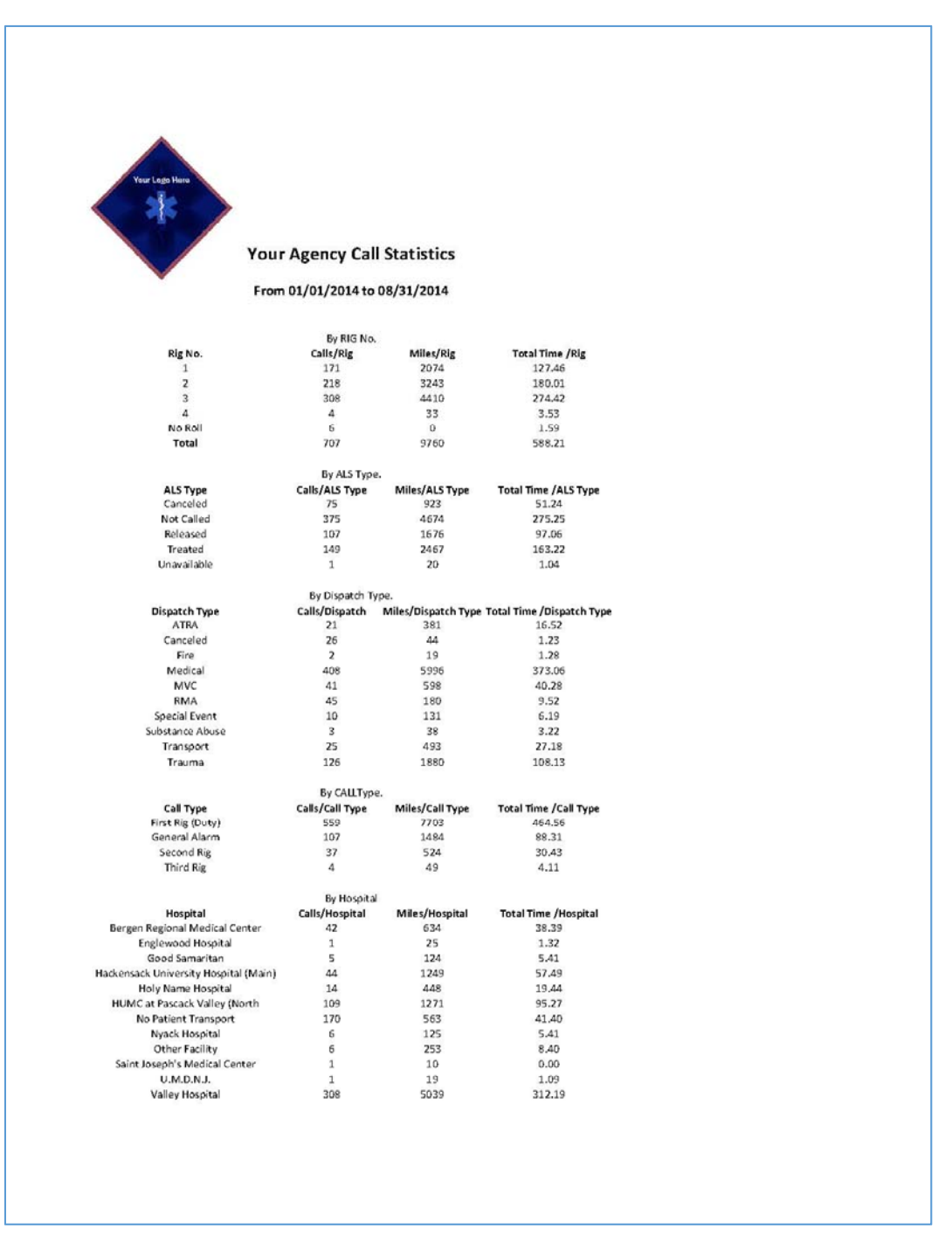

# EMS Data Capture and Reporting Tool Product Description

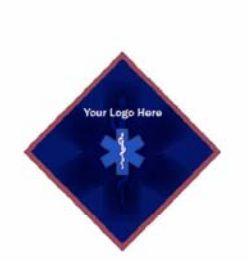

#### Your Agency CPR Save/EpiPen/Narcan Report

#### From 01/01/2014 to 08/24/2014

| Date      | Call Number | CPR      | Crew Name |
|-----------|-------------|----------|-----------|
| 1/13/2014 | 14-0063     | CPR Save | Name 1    |
| 1/13/2014 | 14-0063     | CPR Save | Name 2    |
| 1/13/2014 | 14-0063     | CPR Save | Name 3    |
| 1/13/2014 | 14-0063     | CPR Save | Name 4    |
| 2/28/2014 | 14-0217     | CPR Save | Name 5    |
| 2/28/2014 | 14-0217     | CPR Save | Name 6    |
| 2/28/2014 | 14-0217     | CPR Save | Name 7    |
| 2/28/2014 | 14-0217     | CPR Save | Name 8    |
| 3/19/2014 | 14-0286     | CPR Save | Name 9    |
| 3/19/2014 | 14-0286     | CPR Save | Name 10   |
| 3/19/2014 | 14-0286     | CPR Save | Name 11   |
| 3/19/2014 | 14-0286     | CPR Save | Name 12   |
| 3/19/2014 | 14-0286     | CPR Save | Name 13   |
| 3/19/2014 | 14-0286     | CPR Save | Name 14   |
| 3/19/2014 | 14-0286     | CPR Save | Name 15   |
| 4/3/2014  | 14-0334     | CPR Save | Name 16   |
| 4/3/2014  | 14-0334     | CPR Save | Name 17   |
| 5/26/2014 | 14-0541     | EpiPen   | Name 18   |
| 5/29/2014 | 14-0551     | CPR Save | Name 19   |
| 5/29/2014 | 14-0551     | CPR Save | Name 20   |
| 5/29/2014 | 14-0551     | CPR Save | Name 21   |
| 5/29/2014 | 14-0551     | CPR Save | Name 22   |
|           |             |          |           |

# EMS Data Capture and Reporting Tool Product Description

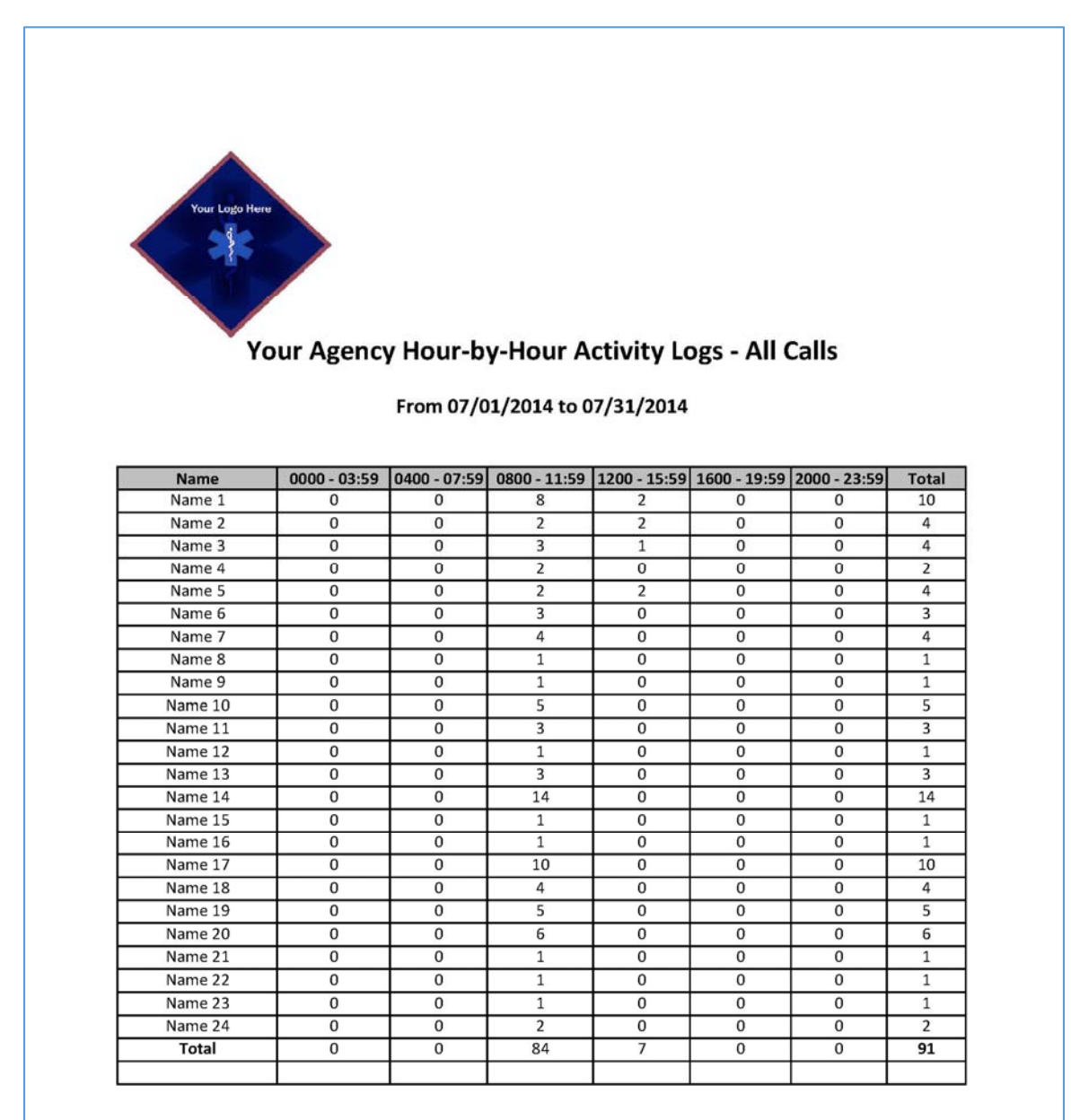

# EMS Data Capture and Reporting Tool Product Description

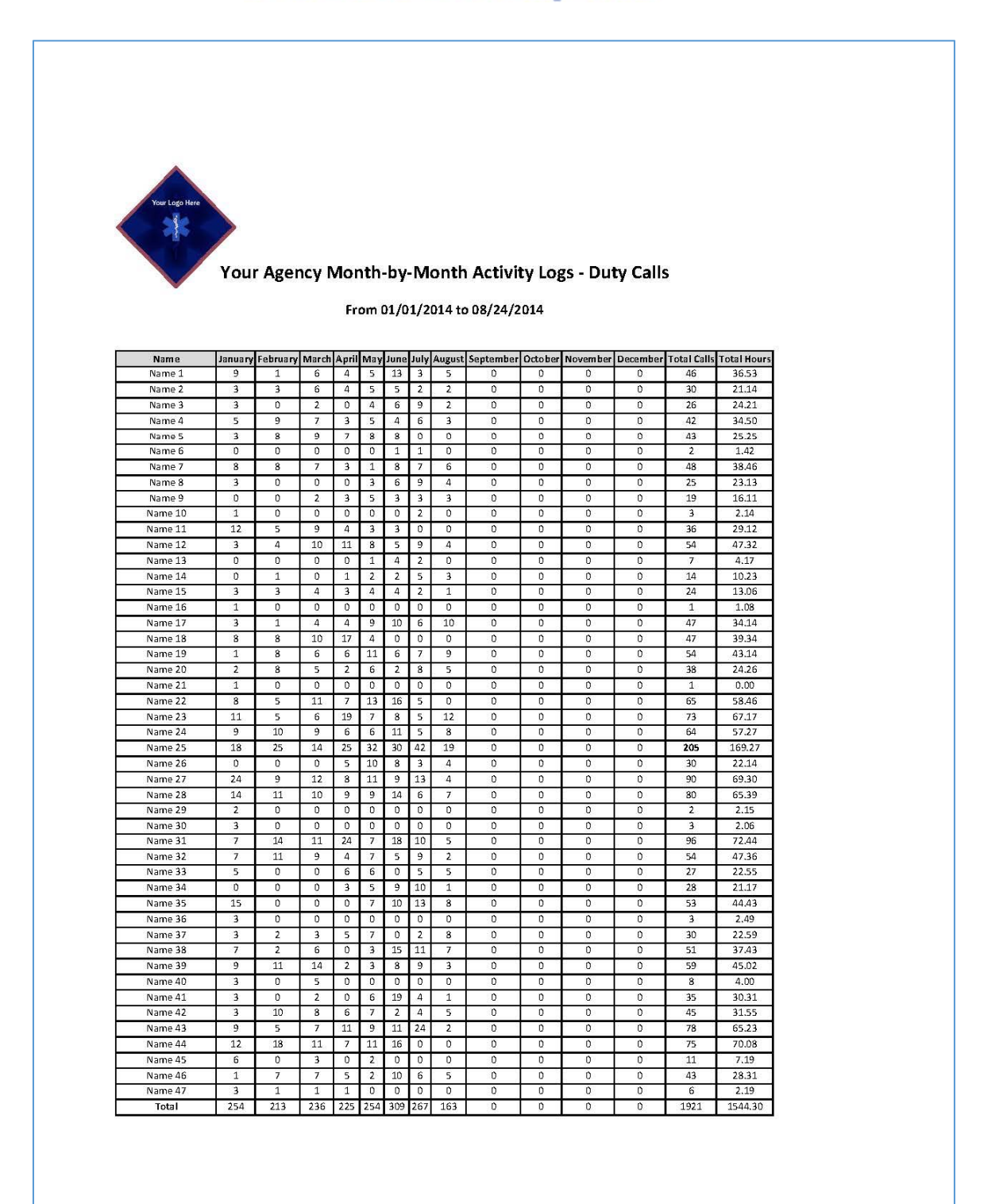

# EMS Data Capture and Reporting Tool Product Description

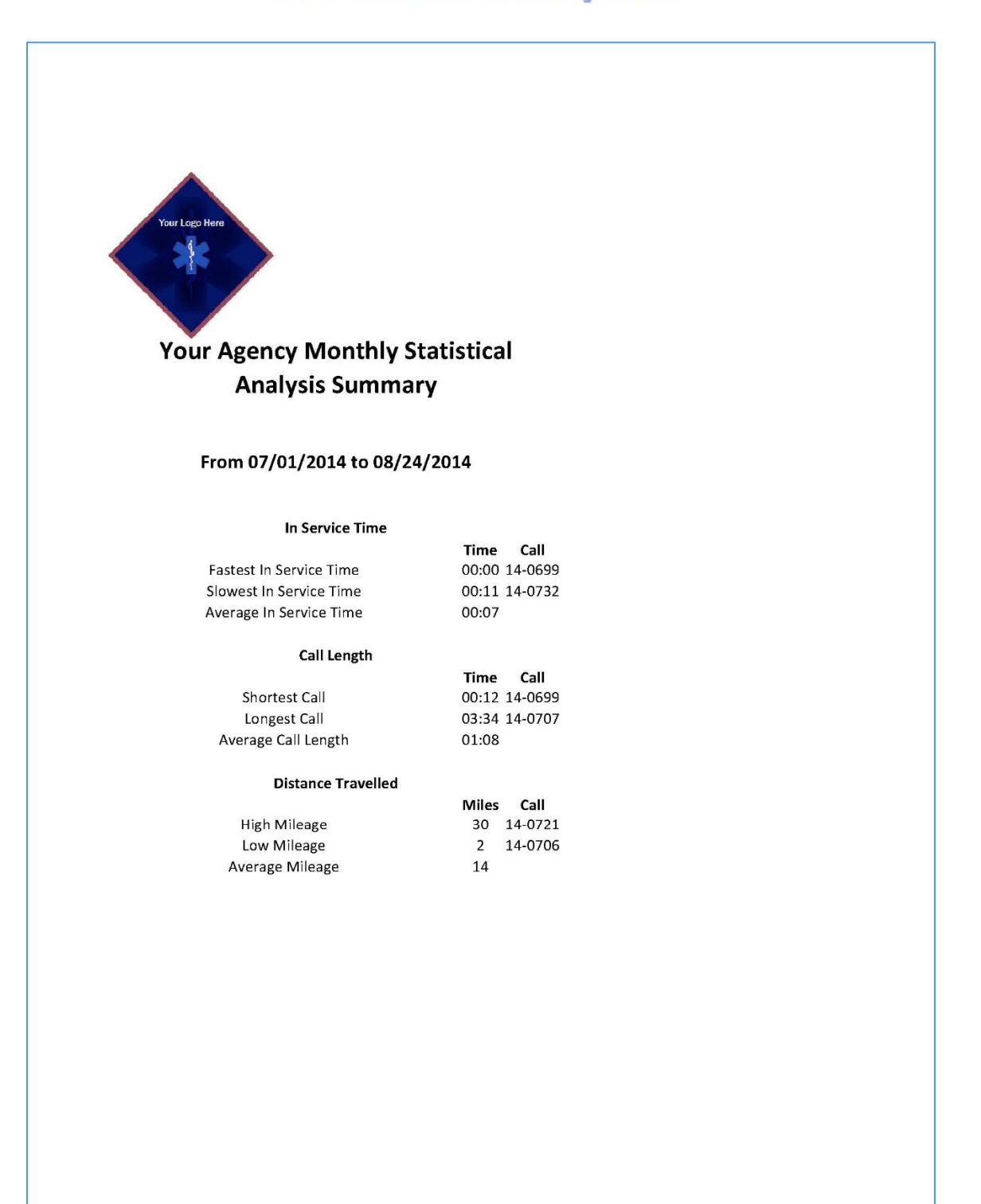

# **EMS Data Capture and Reporting Tool Product Description**

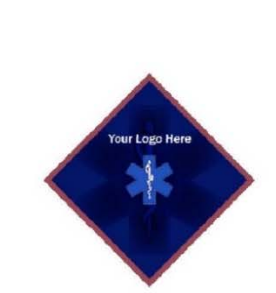

#### Your Agency Monthly Call Volume by Town

#### From 01/01/2014 to 08/24/2014

| Town    | Calls | Miles | Hours | <b>Crew Hours</b> |
|---------|-------|-------|-------|-------------------|
| Town 1  | 1     | 0     | 0.00  | 0.00              |
| Town 2  | 256   | 3722  | 23.39 | 24.47             |
| Town 3  | 2     | 77    | 3.54  | 13.27             |
| Town 4  | 5     | 76    | 5.36  | 14.42             |
| Town 5  | 6     | 66    | 4.14  | 10.59             |
| Town 6  | 1     | 15    | 1.07  | 2.14              |
| Town 7  | 3     | 31    | 0.16  | 0.48              |
| Town 8  | 267   | 3474  | 20.06 | 10.56             |
| Town 9  | 5     | 127   | 1.10  | 3.14              |
| Town 10 | 158   | 2162  | 28.17 | 72.21             |
| Town 11 | 2     | 10    | 0.02  | 0.04              |
| Total   | 706   | 9760  | 88.21 | 153.32            |

# EMS Data Capture and Reporting Tool Product Description

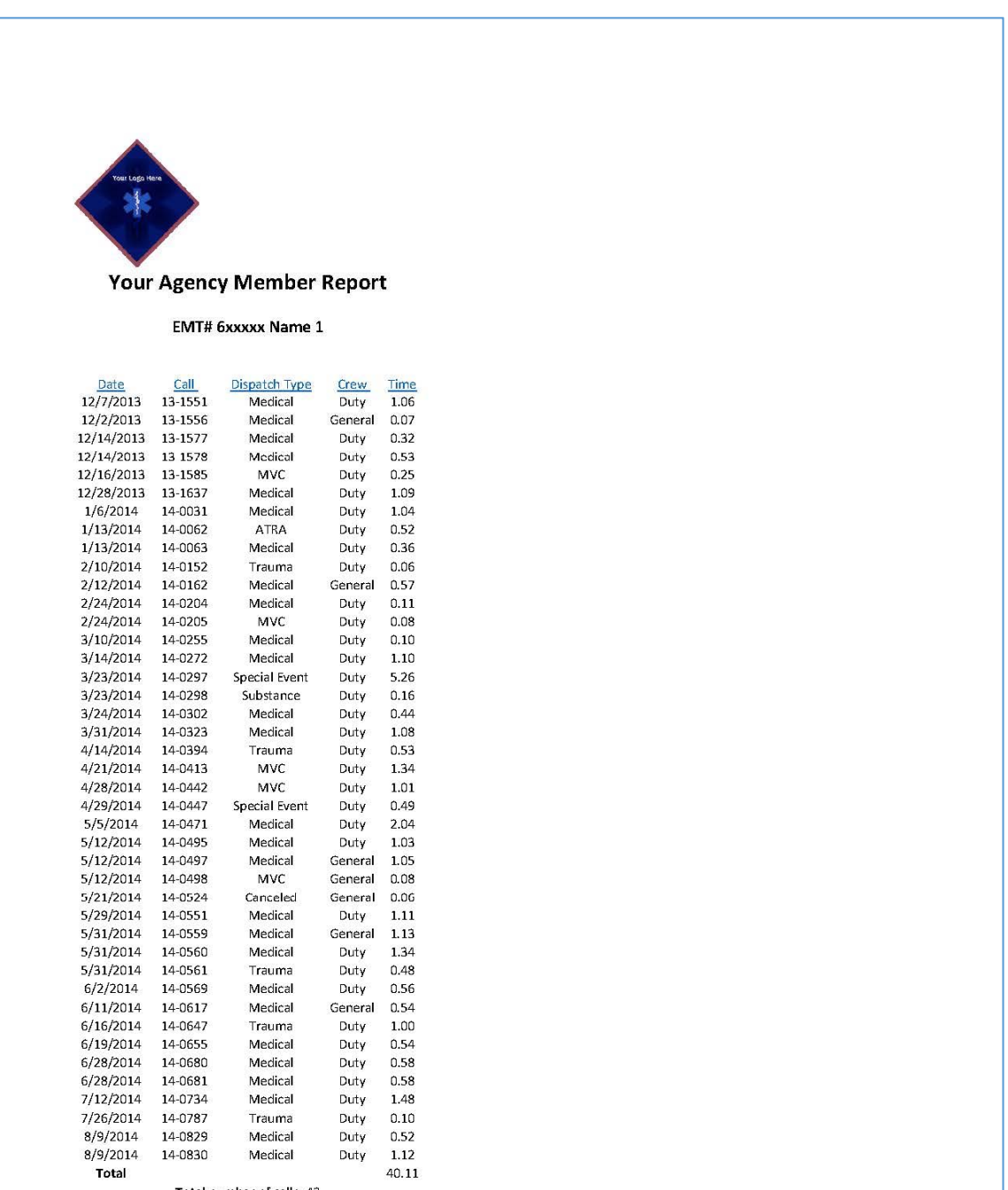

Total number of calls: 43

## Admin Menu

Users with Admin Rights will have the ability to access the "Review" function and the "Maintenance" function.

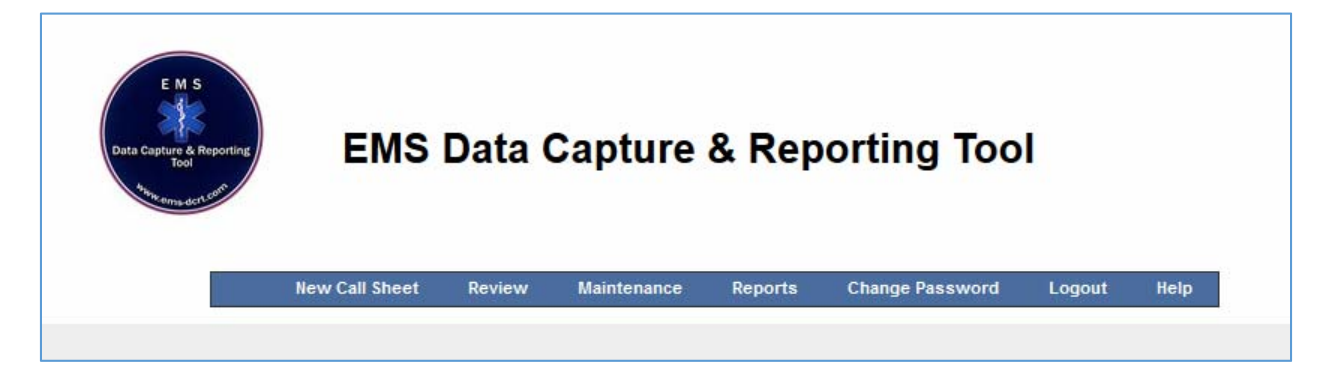

#### **Review**

The "Review" function provides the ability to review and update call sheets.

The call sheets can be selected by either starting date or starting call number.

Data can be deleted and/or updated during the review function.

|             | E M S<br>Data Capture & Reporting<br>Tool | EMS<br>New Call Sheet | Data ( | Capture | & Rep<br>Reports | Orting Too | Logout | Help |
|-------------|-------------------------------------------|-----------------------|--------|---------|------------------|------------|--------|------|
| Start Date: | Call<br>Number:                           | Previe                | w      |         |                  |            |        |      |

# EMS Data Capture and Reporting Tool Product Description

| New                                               | Call Sheet Review       | Maintenance Reports | Change Password Logout Help |  |  |  |  |
|---------------------------------------------------|-------------------------|---------------------|-----------------------------|--|--|--|--|
|                                                   |                         |                     |                             |  |  |  |  |
| Bressler, Steven ====> EMS DCRT Call Number       | r: <mark>14-0885</mark> |                     |                             |  |  |  |  |
| Time & Date                                       |                         |                     |                             |  |  |  |  |
| Todays Date (MM/DD/YY)                            |                         |                     |                             |  |  |  |  |
| 08/24/2014                                        |                         |                     |                             |  |  |  |  |
| Dispatch Time (24-Hours Format HH:MM):            |                         |                     |                             |  |  |  |  |
| In Service Time (24-Hours Format HH:MM):          |                         |                     |                             |  |  |  |  |
| Out of Service Time (24-Hours Format HH:MM):      |                         |                     |                             |  |  |  |  |
| Tratel Time                                       |                         |                     |                             |  |  |  |  |
|                                                   |                         |                     |                             |  |  |  |  |
| 00.00                                             |                         |                     |                             |  |  |  |  |
|                                                   |                         |                     |                             |  |  |  |  |
| Distance/Details                                  |                         |                     |                             |  |  |  |  |
| Miles Start:                                      | CPR:                    | Incident Report:    |                             |  |  |  |  |
| 0                                                 | No                      | ▼ ■                 |                             |  |  |  |  |
| Miles End:                                        | Epi Pen:                | No Roll/No Contact: |                             |  |  |  |  |
| 0                                                 |                         |                     |                             |  |  |  |  |
| Miles Total                                       | Stork:                  | Narcan:             |                             |  |  |  |  |
| 0                                                 |                         |                     |                             |  |  |  |  |
| Location/Dispatch                                 |                         |                     |                             |  |  |  |  |
| Rig Number:                                       | To                      | wn:                 |                             |  |  |  |  |
| Select rig number 👻                               | S                       | elect town 👻        |                             |  |  |  |  |
|                                                   | Ho                      | ospital:            |                             |  |  |  |  |
| Call Type:                                        | S                       | elect hospital      | •                           |  |  |  |  |
| Call Type:<br>Select call type 👻                  |                         |                     |                             |  |  |  |  |
| Call Type:<br>Select call type 🖌<br>Dispatch Type | AL                      | S Status:           |                             |  |  |  |  |

#### **Maintenance**

The "Maintenance" function provides the ability to add/delete/update all agency specific data including user logons.

All tables adhere to the same format for table maintenance.

The ALS table is listed below as an example.

|                                        | EMS Data Capture & Reporting Tool                     |                |                                                            |                                                                                  |         |                 |        |      |  |
|----------------------------------------|-------------------------------------------------------|----------------|------------------------------------------------------------|----------------------------------------------------------------------------------|---------|-----------------|--------|------|--|
|                                        |                                                       | New Call Sheet | Review                                                     | Maintenance                                                                      | Reports | Change Password | Logout | Help |  |
| Index                                  |                                                       |                |                                                            |                                                                                  |         |                 |        |      |  |
| Index                                  |                                                       |                |                                                            |                                                                                  |         |                 |        |      |  |
| Create New                             |                                                       |                |                                                            |                                                                                  |         |                 |        |      |  |
| Create New                             |                                                       | Showing 5 Resu | lts                                                        |                                                                                  |         |                 |        |      |  |
| <u>Create New</u>                      |                                                       | Showing 5 Resu | lts                                                        |                                                                                  |         |                 |        |      |  |
| Create New<br>Code                     | Name                                                  | Showing 5 Resu | Its<br>Action                                              |                                                                                  |         |                 | Į      |      |  |
| Create New<br>Code                     | Name<br>Canceled                                      | Showing 5 Resu | Its<br>Action                                              | etails ][ <u>Delete</u> ]                                                        |         |                 |        |      |  |
| Create New<br>Code<br>C<br>N           | Name<br>Canceled<br>Not Called                        | Showing 5 Resu | Its<br>Action<br>[Edit][De<br>[Edit][De                    | etails ][Delete ]<br>etails ][Delete ]                                           |         | _               | I      |      |  |
| Create New<br>Code<br>C<br>N<br>R      | Name<br>Canceled<br>Not Called<br>Released            | Showing 5 Resu | Its<br>Action<br>[Edit][De<br>[Edit][De<br>[Edit][De       | ttails ][Delete ]<br>ttails ][Delete ]<br>ttails ][Delete ]                      | _       | _               | I      |      |  |
| Create New<br>Code<br>C<br>N<br>R<br>T | Name<br>Canceled<br>Not Called<br>Released<br>Treated | Showing 5 Resu | Action<br>[Edit][De<br>[Edit][De<br>[Edit][De<br>[Edit][De | etails ][Delete ]<br>etails ][Delete ]<br>etails ][Delete ]<br>etails ][Delete ] | _       | _               | I      |      |  |

|                        | EM S<br>Data Capture & Reporting<br>Sol Para est | EMS Data Capture & Reporting Tool |        |             |         |                 |        |      |
|------------------------|--------------------------------------------------|-----------------------------------|--------|-------------|---------|-----------------|--------|------|
|                        |                                                  | New Call Sheet                    | Review | Maintenance | Reports | Change Password | Logout | Help |
| Create                 |                                                  |                                   |        |             |         |                 |        |      |
| Name:                  |                                                  |                                   |        |             |         |                 |        |      |
| Create<br>Back to List |                                                  |                                   |        |             |         |                 |        |      |

Another example, the crew table is below:

| Duz le                            | EMS Data Capture & Reporting Tool |        |             |         |                 |        |      |  |
|-----------------------------------|-----------------------------------|--------|-------------|---------|-----------------|--------|------|--|
|                                   | New Call Sheet                    | Review | Maintenance | Reports | Change Password | Logout | Help |  |
|                                   |                                   |        |             |         |                 |        |      |  |
| Create                            |                                   |        |             |         |                 |        |      |  |
| EMT ID (six digit number)         |                                   |        |             |         |                 |        |      |  |
|                                   |                                   |        |             |         |                 |        |      |  |
| User Name                         |                                   |        |             |         |                 |        |      |  |
|                                   |                                   |        |             |         |                 |        |      |  |
| Passworu                          |                                   |        |             |         |                 |        |      |  |
| Full Name                         |                                   |        |             |         |                 |        |      |  |
|                                   |                                   |        |             |         |                 |        |      |  |
| User Type (U-User, S-Admin, I-Ina | active, R-Report)                 |        |             |         |                 |        |      |  |
| Create<br>Back to List            |                                   |        |             |         |                 |        |      |  |